1) Find and tap on the 'App Store' icon on your tablet or phone.

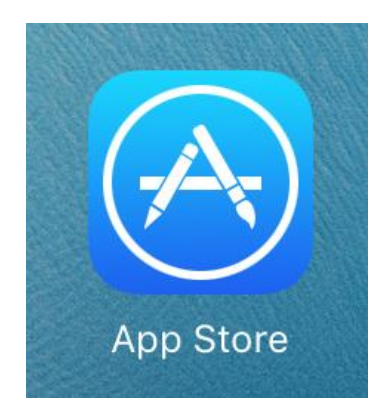

2) In the search bar, located in the top right-hand corner of the app store screen, type 'Zoom' and then select search.

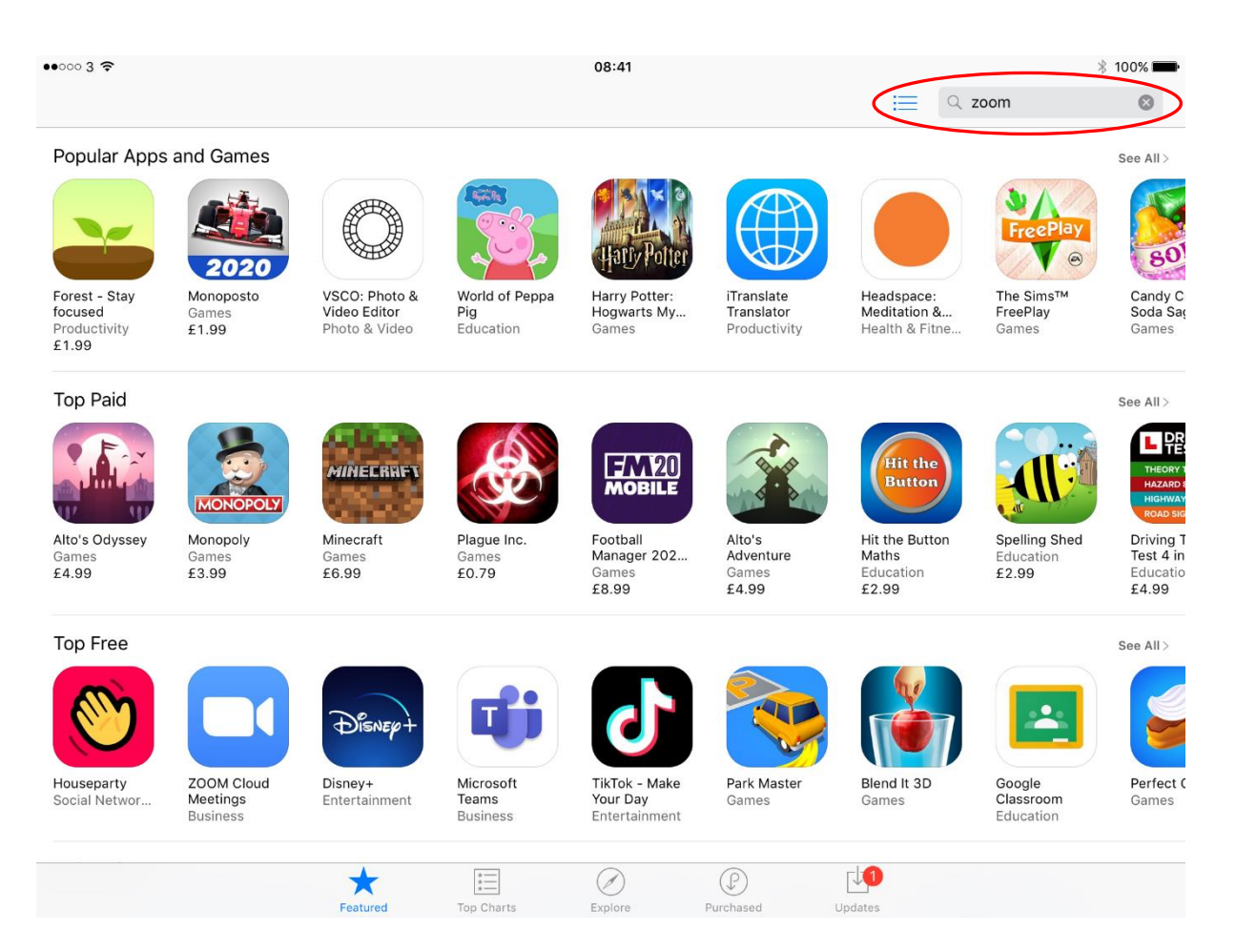

3) The following app options should appear. Select the app called 'ZOOM Cloud Meetings'. It should be the option located in the top left-hand corner of the screen. Please ensure that the graphic is the same as the one circled below. Once you've confirmed it is the correct app to be downloaded, tap on the 'Get' button.

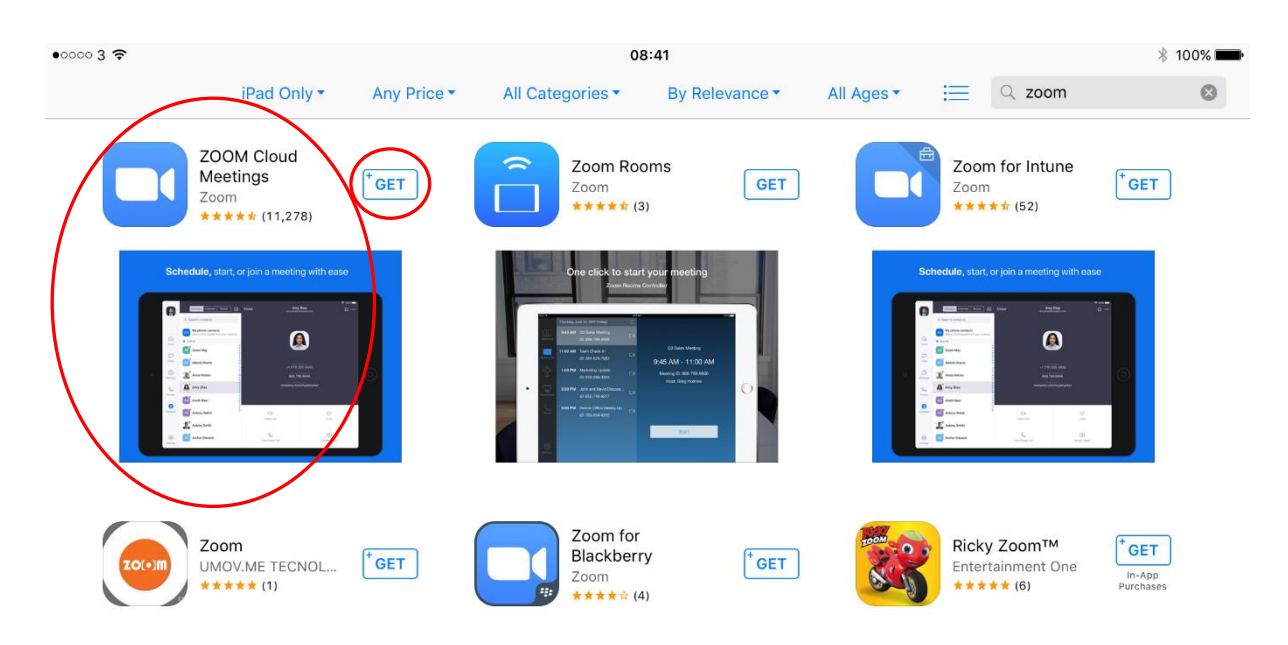

4) After selecting the 'Get' option, you'll then have to tap on the 'Install' button. Depending on how you've configured your accounts and settings you may be asked for your Apple account password before being able to download the app.

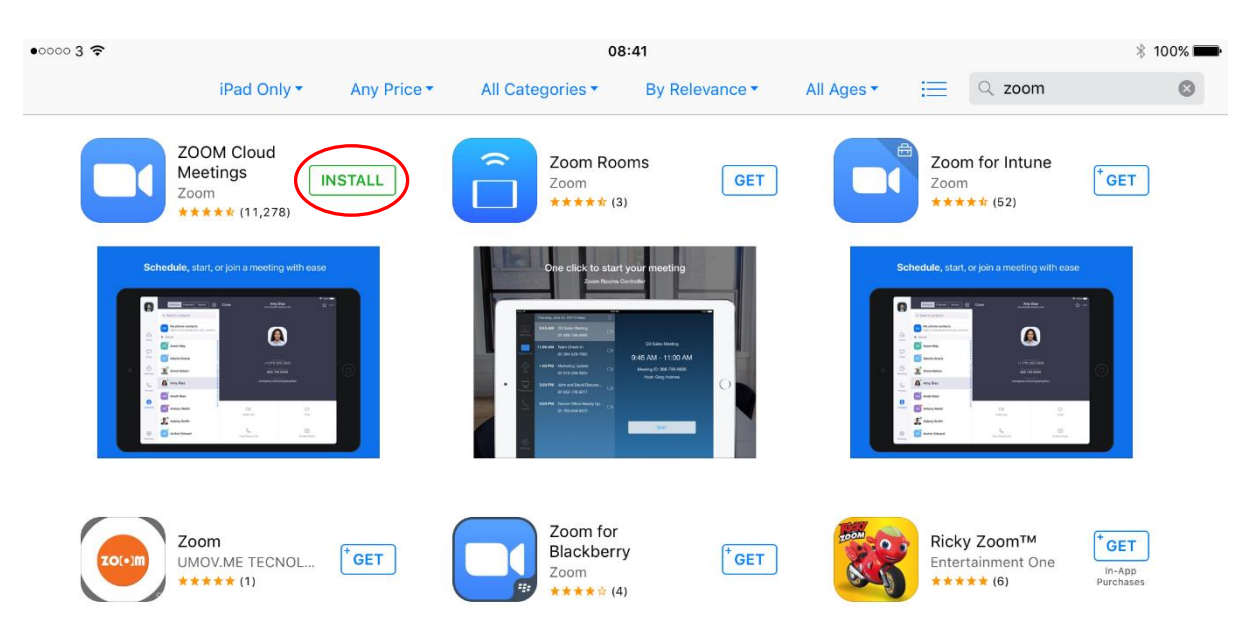

5) After selecting 'Install', the app will start to download onto your device with the following display.

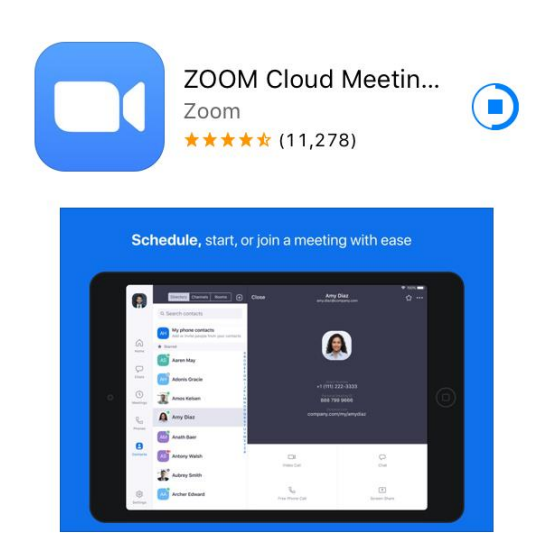

6) The following icon should appear on your device once the app has successfully been downloaded.

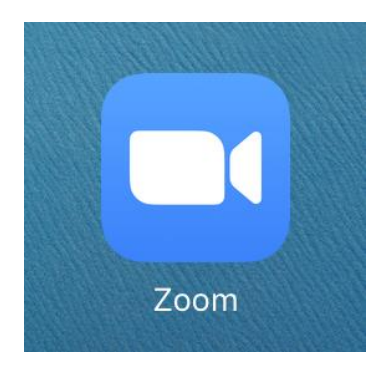